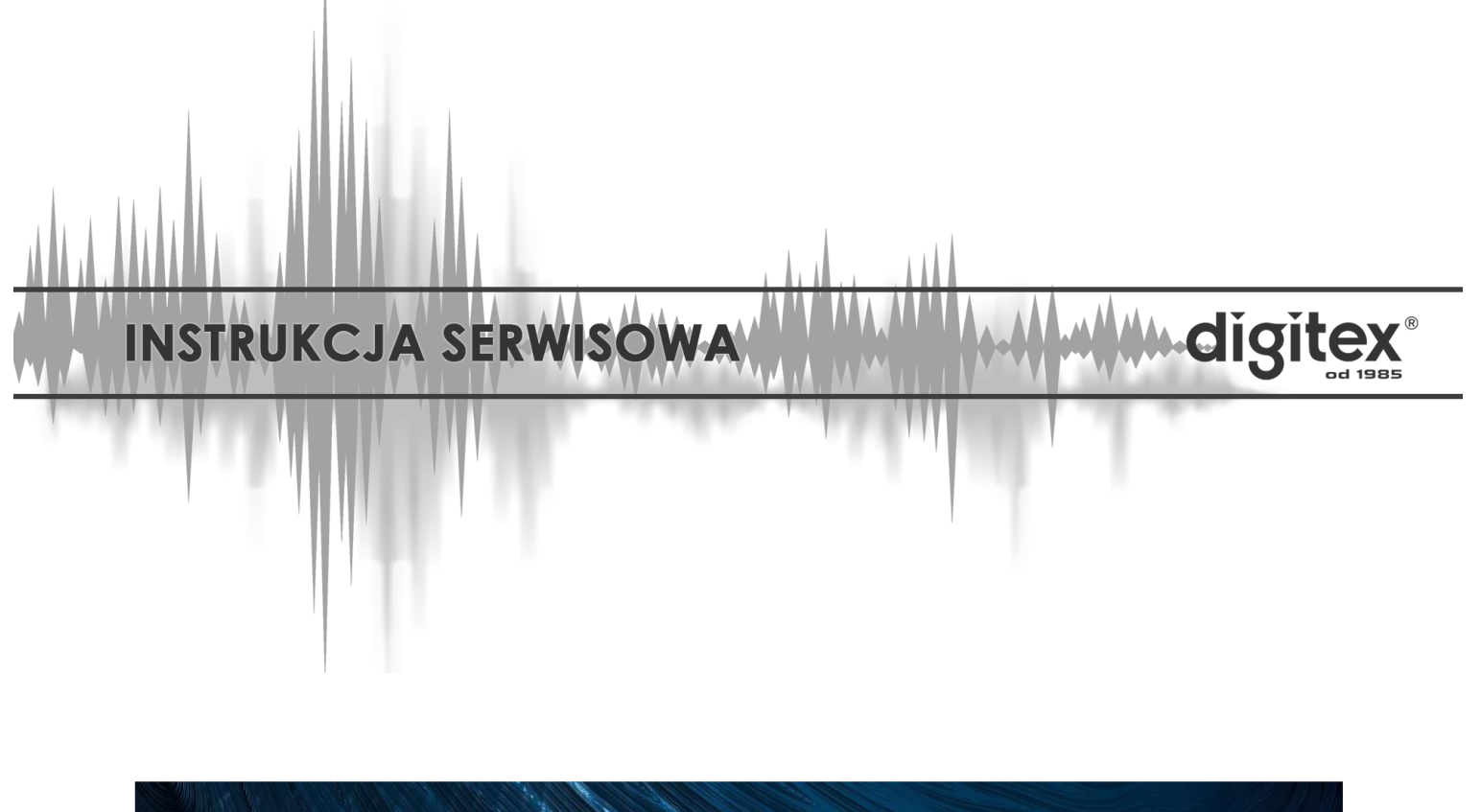

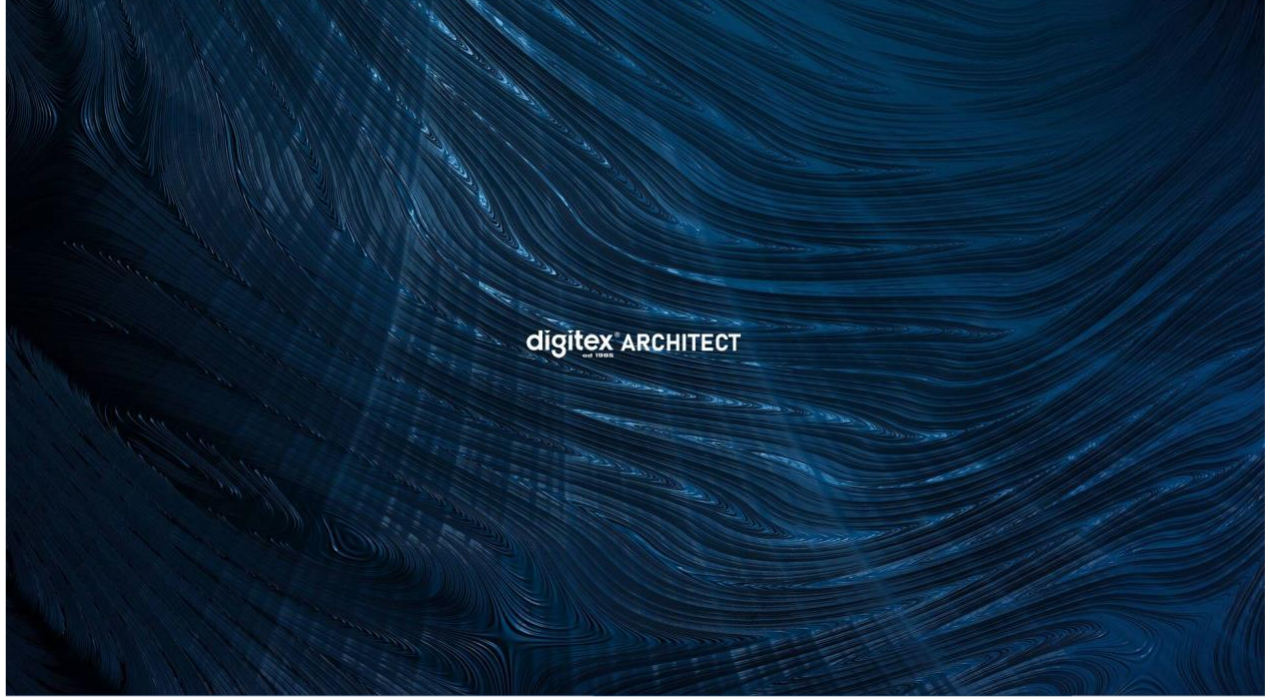

# Aplikacja webowa Digitex ARCHITECT

Wydanie 1.0.0 marzec 2021

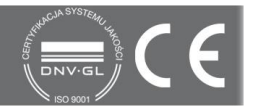

| Wydanie | Opis             | Autor         | Strony | Data       |
|---------|------------------|---------------|--------|------------|
| 1.0.0   | Pierwsze wydanie | Włada Szatogo | 13     | 17.03.2021 |

# Spis treści

| Logowanie 4                            |
|----------------------------------------|
| Rejestracja                            |
| Tryb DEMO (logowanie bez rejestracji)6 |
| Strona główna7                         |
| Pasek narzędzi                         |
| Lista syren                            |
| Tryb modyfikacji listy syren           |
| Мара 10                                |
| Zasięgi10                              |
| Szczegóły10                            |
| Menu Kontekstowe                       |
| Dodaj                                  |
| Miarka                                 |
| Zaznaczenie obszaru12                  |
| Wyłącz zaznaczanie 12                  |
| Wyśrodkuj/Dopasuj12                    |
| Konfiguracja syreny                    |
| Nazwa                                  |
| Adres13                                |
| Współrzędne                            |
| Model                                  |
| Poziom hałasu                          |
| Gęstość zabudowy14                     |
| Kolor                                  |
| Przezroczystość14                      |
| Ustaw dla wszystkich14                 |
| Minimalna wysokość montażu14           |
| Ukryj na mapie14                       |

# Logowanie

Aby uruchomić aplikację Digitex Architect należy wejść na stronę internetową <u>https://www.digitexarchitect.com/</u>

Aplikacja umożliwia użytkownikowi korzystanie z niej w wersji demo bez rejestracji lub w pełnej wersji jako zarejestrowany użytkownik.

|                         | digitex ARCHITECT       |
|-------------------------|-------------------------|
| Adres e-mail            | Adres e-mail            |
| Hasło                   | Hasto &                 |
| Zapomniałem hasło       | Zapomniałem hasło       |
| ZALOGUJ SIĘ             | ZALOGUJ SIĘ             |
| REJESTRACJA             | REJESTRACJA             |
| SPRÓBUJ BEZ REJESTRACJI | SPRÓBUJ BEZ REJESTRACJI |

# Rejestracja

Pole "**Rejestracja**" otwiera formularz, który użytkownik musi wypełnić aby się zarejestrować. Należy wypełnić wymagane pola (oznaczone gwiazdką), zaakceptować Politykę Prywatności i zgodę na przetwarzanie danych osobowych oraz zatwierdzić wprowadzone dane klikając "**Wyślij**".

|                   |   | × |
|-------------------|---|---|
|                   |   |   |
|                   |   |   |
|                   |   |   |
| lmię *            |   |   |
| Jan               |   |   |
| Nazwisko          |   |   |
| Kowalski          |   |   |
|                   |   |   |
| Adres e-mail *    |   |   |
| jankowalski@wp.pl |   |   |
| Numer telefonu    |   |   |
| 585558800         |   |   |
|                   |   |   |
| Firma *           |   |   |
| Digitex           |   |   |
| Miejscowość *     |   |   |
| Sopot             |   |   |
| Wpisz hasło *     |   |   |
| •••••             | Θ |   |
| Powtórz hasło *   |   |   |
|                   |   |   |

Aby zakończyć proces rejestracji należy potwierdzić wpisany adres e-mail. W tym celu system wyśle wiadomość z linkiem aktywacyjnym na podany przy rejestracji adres.

|                                                      | Nie odpowiadaj na tę wiadomość             |                                                             |
|------------------------------------------------------|--------------------------------------------|-------------------------------------------------------------|
|                                                      | digitex®                                   |                                                             |
| _                                                    | Aby aktywować konto kliknij przycisk niżej |                                                             |
|                                                      | AKTYWUJ                                    |                                                             |
|                                                      |                                            |                                                             |
| email: digitex@digitex.pl<br>phone: +48 58 555 88 60 |                                            | DIGITEX Sp. z o.o. Sp.k.<br>ul. Platanowa 2<br>81-855 Sopot |

Logowanie do serwisu jest możliwe po weryfikacji oraz aktywacji konta. Kliknięcie przycisku "Aktywuj" skutkuje przekierowaniem na stronę <u>https://www.digitexarchitect.com/</u>

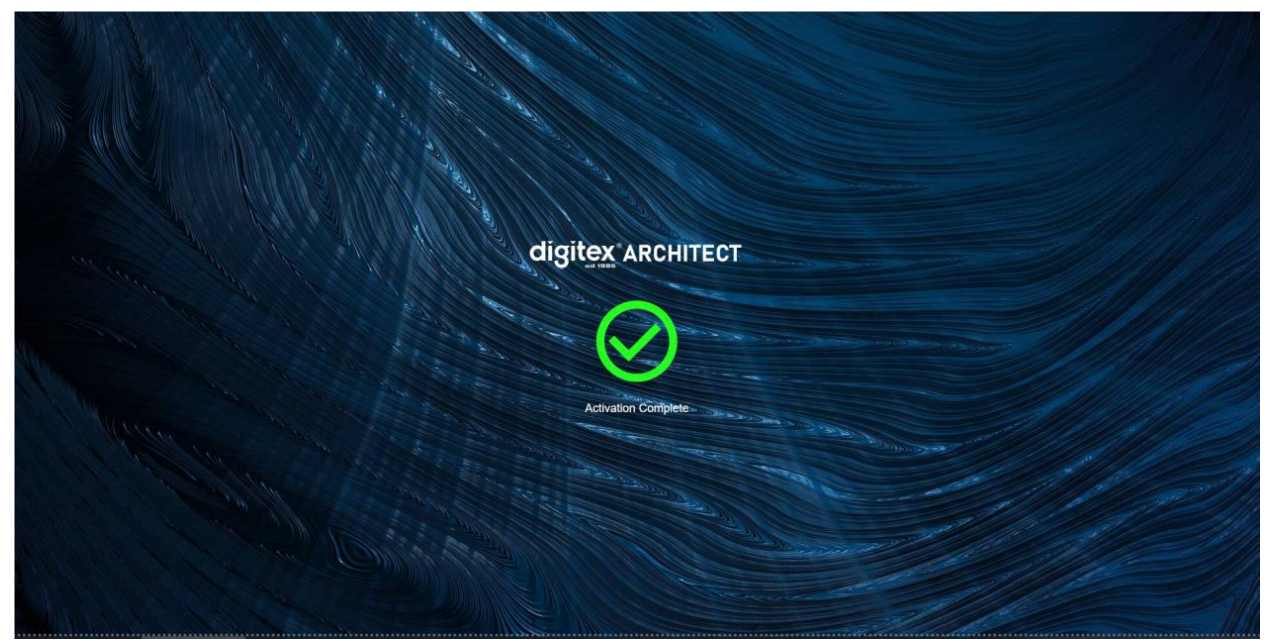

Konto użytkownika zostało utworzone poprawnie.

# Tryb DEMO (logowanie bez rejestracji)

Tryb demo umożliwia zalogowanie się do aplikacji bez rejestracji. Wybierając "Spróbuj bez rejestracji" zostaniemy przekierowani na stronę główną Digitex Architect.

Funkcje takie jak "Zapisz projekt" oraz "Lista projektów" będą niedostępne.

| A A A A A A A A A A A A A A A A A A A | digitex ARCHITECT                |  |
|---------------------------------------|----------------------------------|--|
|                                       | Adres e-mail                     |  |
|                                       | Hasto                            |  |
|                                       | Zapomniałem hasło<br>ZALOGUJ SIĘ |  |
|                                       | REJESTRACJA                      |  |
|                                       | SPRÓBUJ BEZ REJESTRACJI          |  |

# Strona główna

Po lewej stronie ekranu głównego znajdują się następujące zakładki:

- Znajdź adres wyszukiwanie lokalizacji instalacji syreny.
- Znak plus umożliwia dodanie nowej syreny na mapie.
- Pasek narzędzi szybki dostęp do skrótów systemowych.

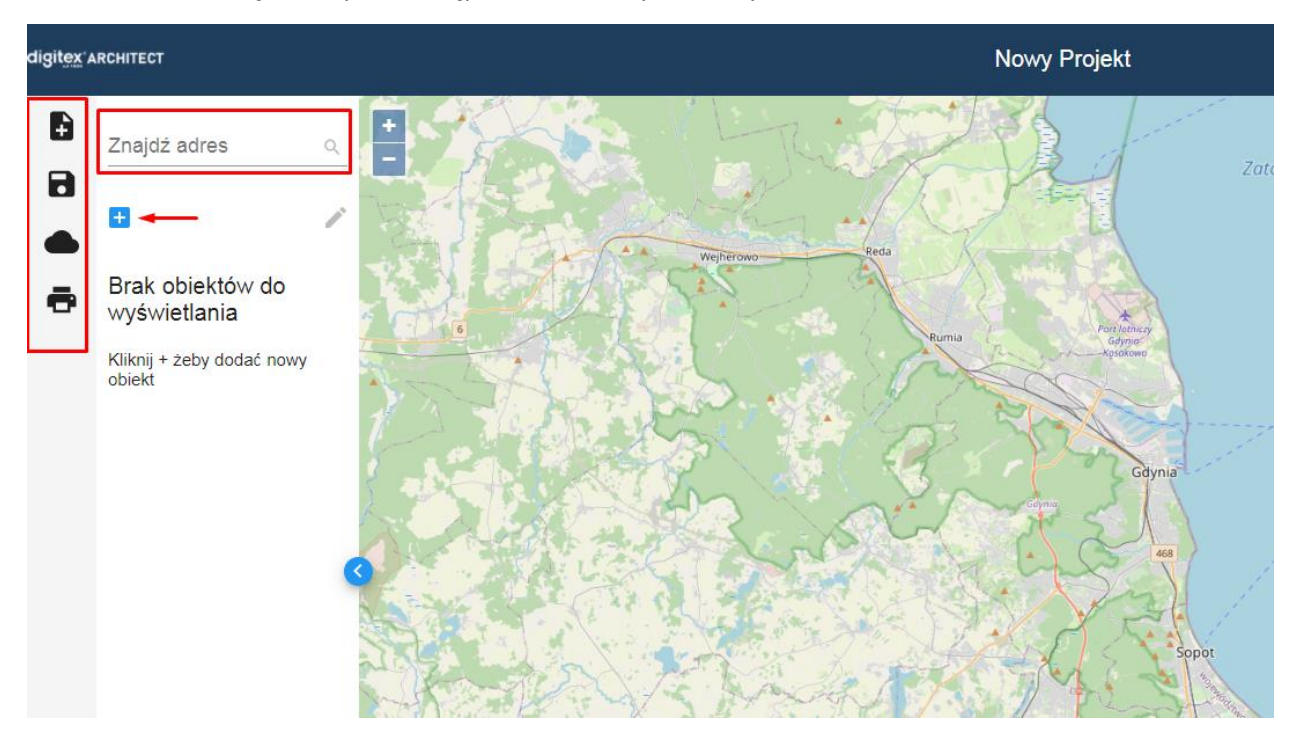

## Pasek narzędzi

 \$ Stwórz nowy projekt Tworzy nowy pusty projekt.
\$ Zapisz projekt na serwerze Zapisuje projekt na serwerze i umożliwia nadanie mu nazwy. Funkcja auto zapisu zostaje uruchomiona. Aplikacja automatycznie zapisuje zmiany w pliku co 5 minut.
\$ Załaduj projekt z serwera Otwiera listę projektów użytkownika zapisanych na serwerze.
\$ Wydrukuj projekt Otwiera aktualnie załadowany projekt w oknie raportu. Aplikacja umożliwia eksport projektu do formatu PDF oraz XLS.

#### Lista syren

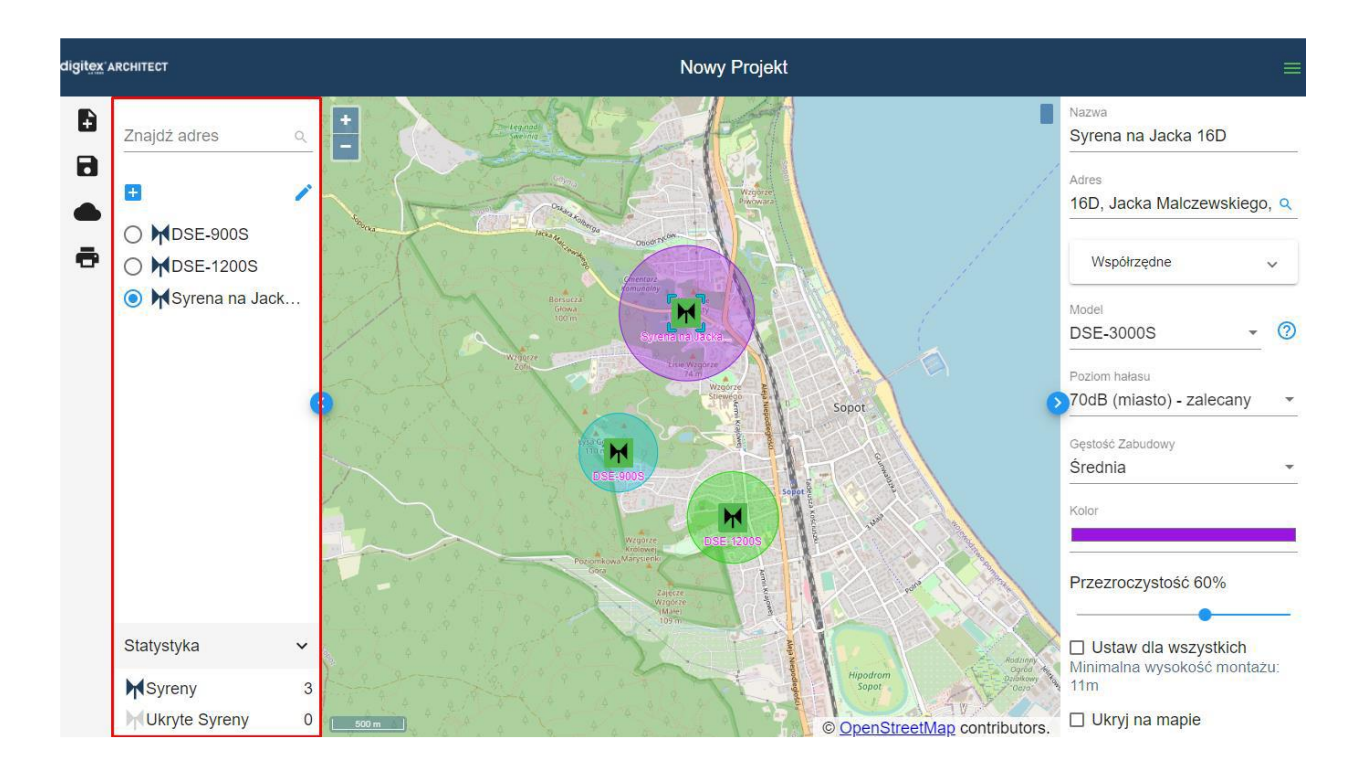

W polu "**Znajdź adres**" należy wpisać wyszukiwaną lokalizację (numer, ulica, miejscowość) i kliknąć lupę lub wybrać na klawiaturze enter. Aby dodać syrenę w wyszukanej lokalizacji należy kliknąć "+".

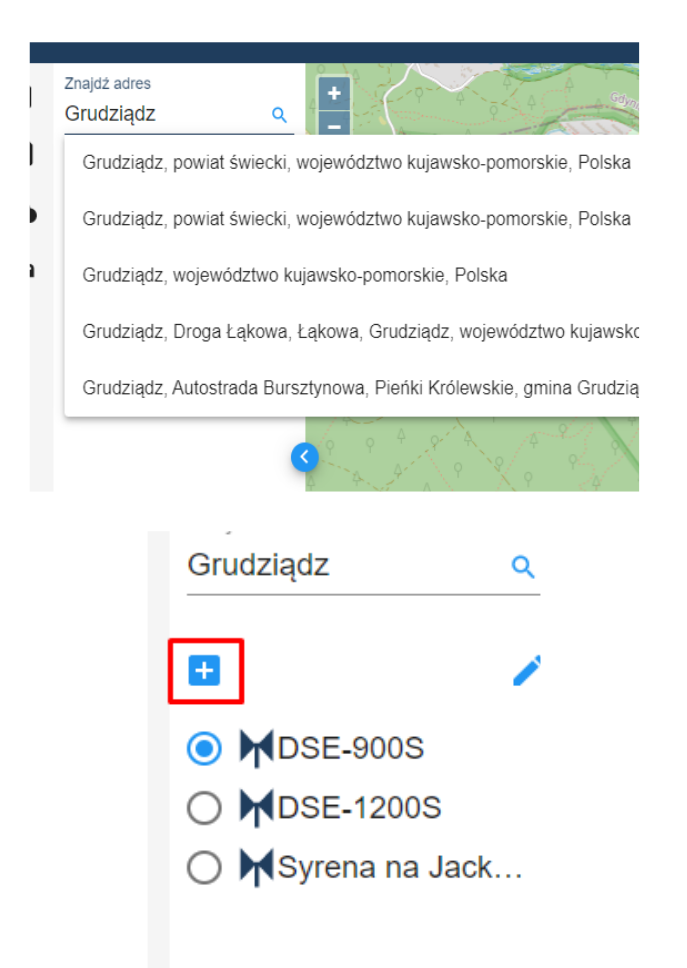

# Tryb modyfikacji listy syren

Kliknięcie przycisku włącza tryb modyfikacji listy, który umożliwia usuwanie syren.

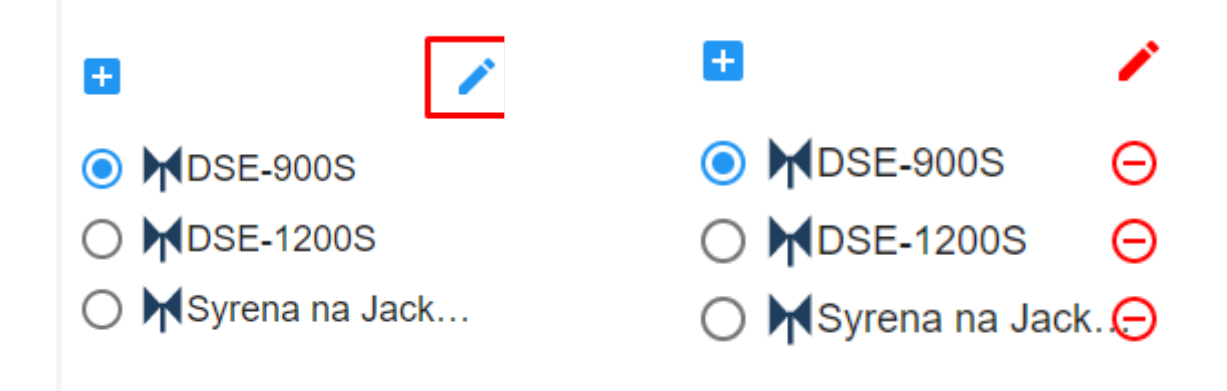

Kliknięcie przycisku Usuń – skutkuje usunięciem syreny z mapy i listy syren.

Jeżeli na liście niema żadnej syreny – przycisk włączenia trybu modyfikacji jest nieaktywny.

## Zasięgi

Kolorowe okręgi wokół syren wskazują jak rozchodzi się fala akustyczna (dźwięk) syreny elektronicznej DSE. Zasięg syreny uzależniony jest między innymi od jej mocy, poziomu hałasu w miejscu jej montażu oraz gęstości zabudowy.

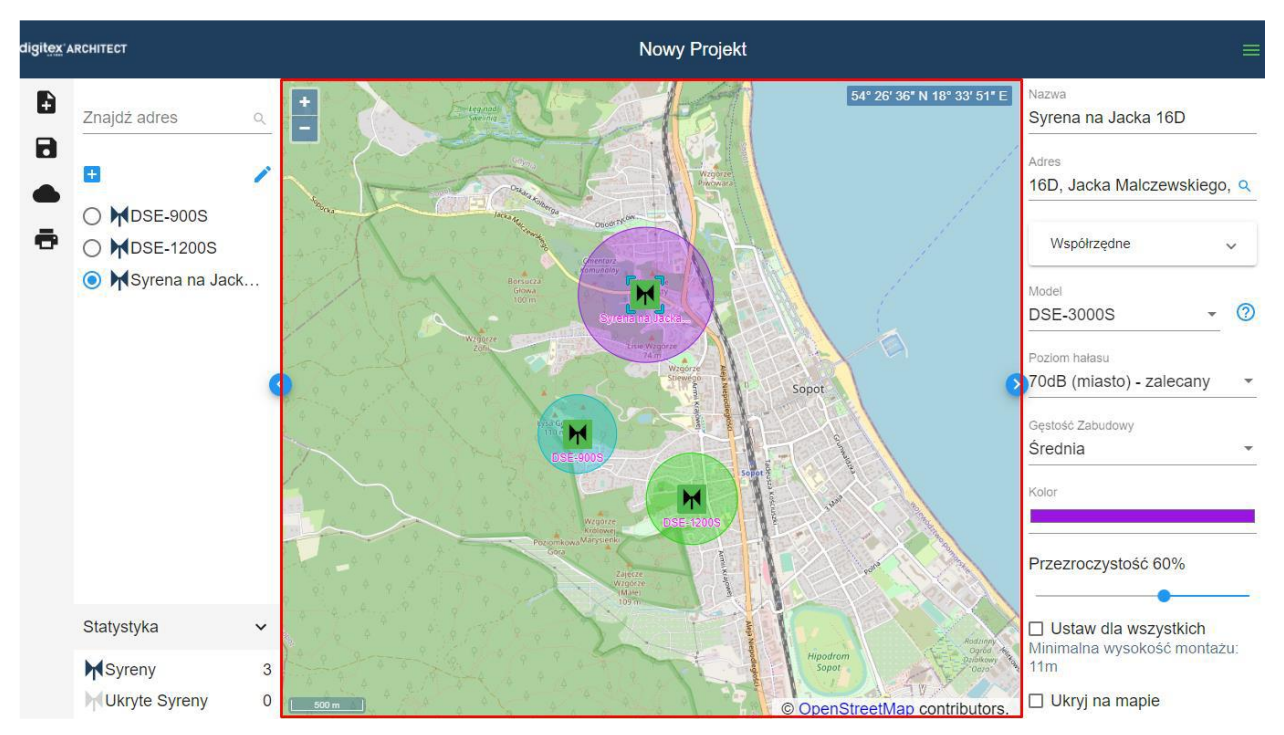

## Szczegóły

Najechanie kursorem na syrenę powoduje wyświetlanie się okna z jej danymi tj. model, moc, zasięg wyrażany w metrach oraz minimalną wysokość montażu.

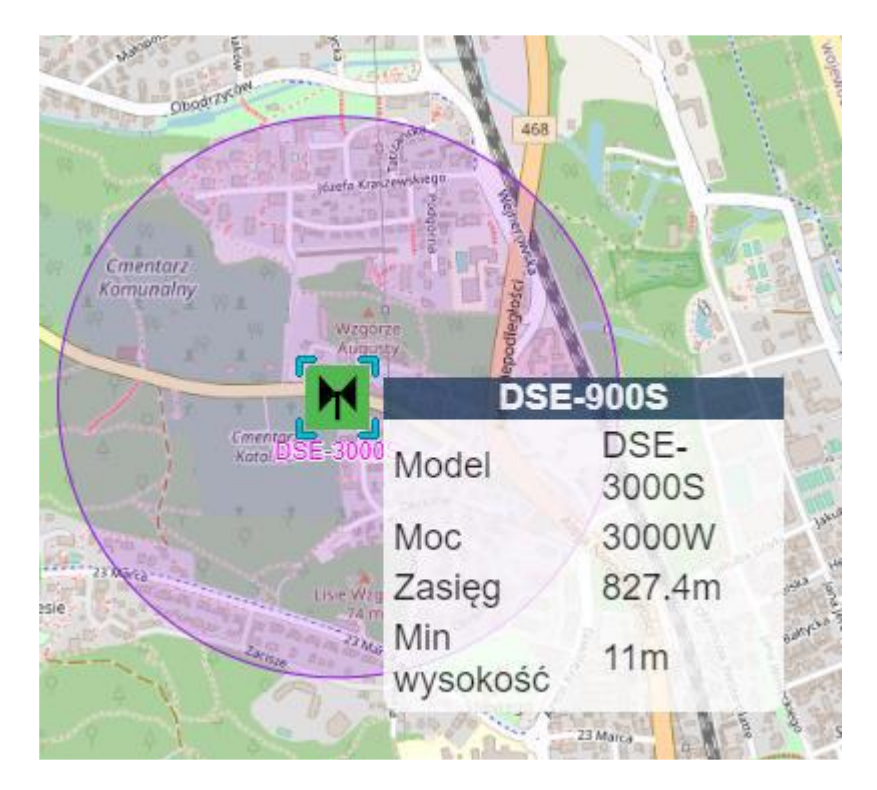

## Menu Kontekstowe

Kliknięcie prawym przyciskiem w dowolnym miejscu na mapie rozwija menu podręczne.

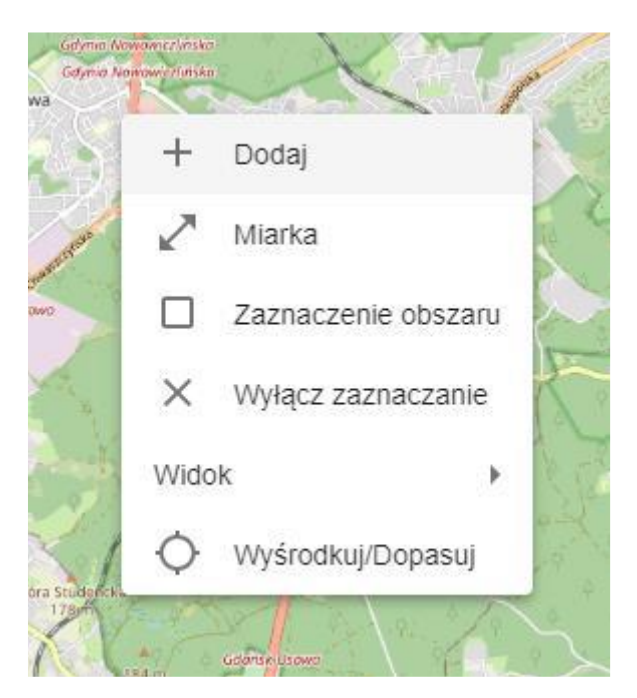

#### Dodaj

Przycisk **Dodaj** służy do dodawania nowej syreny w wybranym miejscu na mapie – w miejscu otwarcia menu kontekstowego.

#### Miarka

Przycisk ten włącza tryb miarki na mapie. Pierwsze kliknięcie miarką na mapie tworzy punkt początkowy, kolejne kliknięcia tworzą kolejne punkty. Aby wyłączyć funkcję należy nacisnąć klawisz Esc na klawiaturze lub wybrać przycisk **Wyłącz zaznaczanie** z menu kontekstowego.

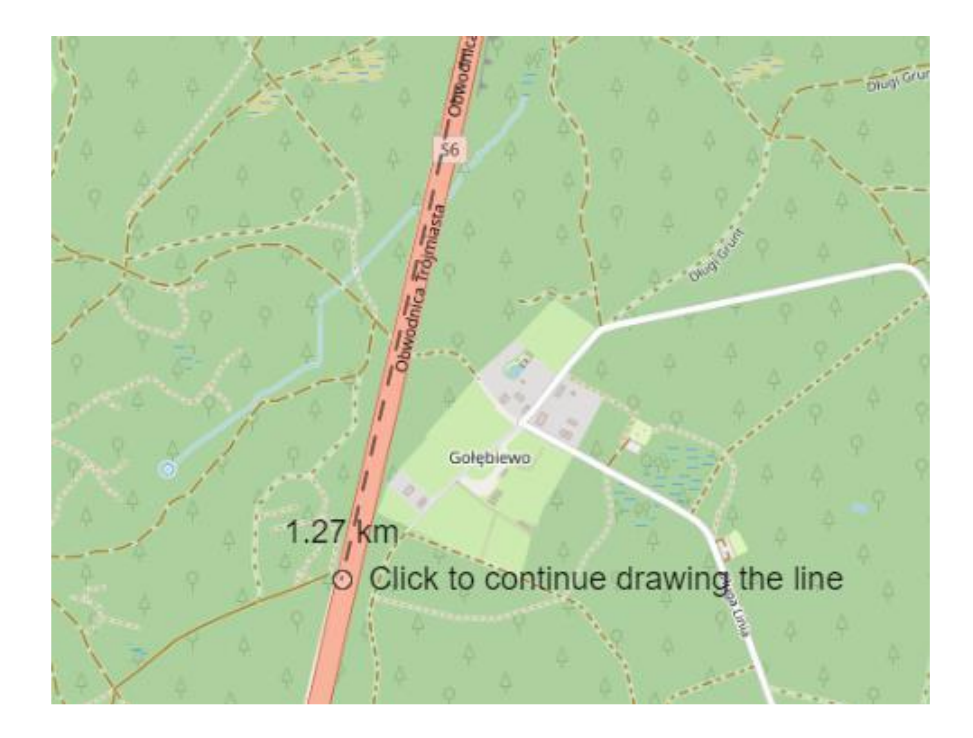

#### Zaznaczenie obszaru

Za pomocą tej funkcji można zmierzyć pole powierzchni zaznaczonego obszaru. Pierwsze kliknięcie tworzy punkt początkowy, kolejne dodają narożniki tworzonej figury obszaru. Aby funkcja dobrze obliczyła wartość pola powierzchni należy pamiętać, że zaznaczony obszar musi być zamknięty. Funkcję wyłącza się przy użyciu przycisku Esc na klawiaturze lub wybraniu przycisku **Wyłącz** zaznaczanie menu kontekstowego.

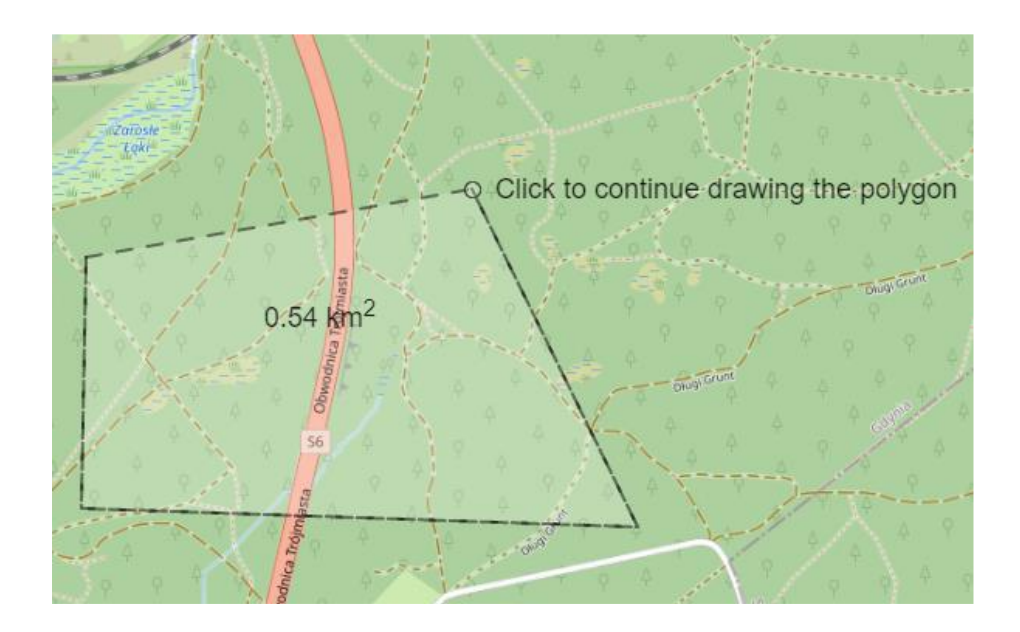

#### Wyłącz zaznaczanie

Wyłącza obecnie aktywny tryb zaznaczania, usuwa wszystkie jego elementy z mapy.

## Wyśrodkuj/Dopasuj

Dopasowuje zoom oraz pozycję tak, aby wszystkie syreny były widoczne na mapie.

# Konfiguracja syreny

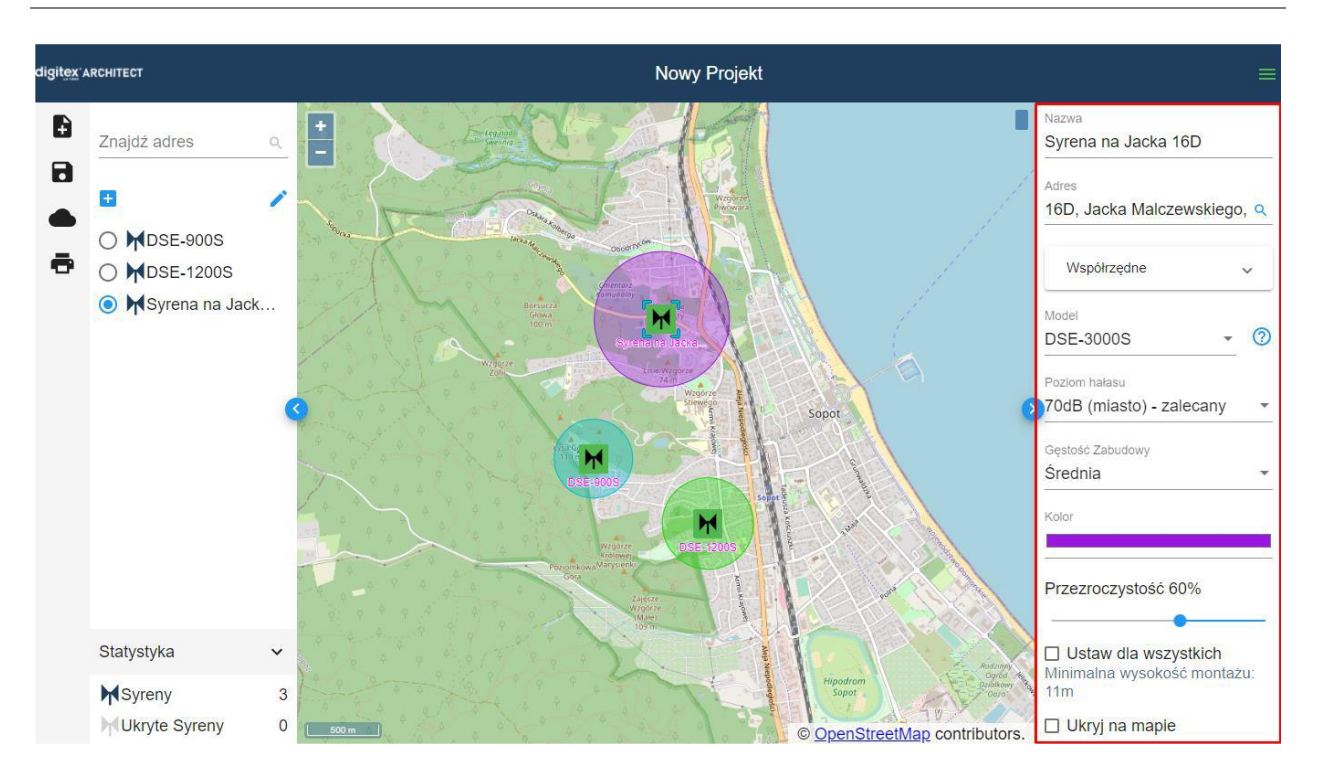

#### Nazwa

W tym polu możliwa jest zmiana nazwy syreny. Domyślnie ustawiana nazwa zależy od wybranego modelu syreny i zmienia się wraz z jego zmianą.

#### Adres

W tym polu możliwa jest zmiana adresu montażu syreny. Przycisk **wyszukaj** w polu adresu umożliwia pobranie aktualnego adresu zainstalowanej syreny na mapie.

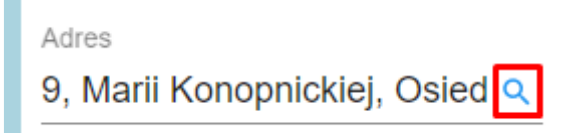

#### Współrzędne

Wyświetla pole z aktualnym położeniem geograficznym syreny.

| Współrzędne       | ^ |
|-------------------|---|
| Szerokość         |   |
| 54,43330178270136 |   |
|                   |   |
| Długość           |   |

## Model

Określa model syreny, który charakteryzuje jej moc.

Po wybraniu modelu syreny z listy rozwijalnej możliwe jest użycie przycisku **pomoc,** który otwiera stronę internetową producenta na wybranym modelu DSE.

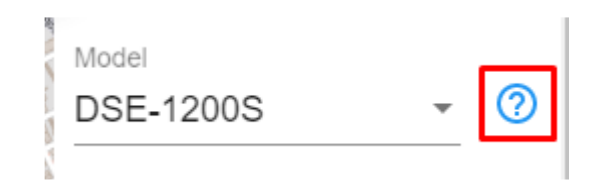

## Poziom hałasu

Określa poziom hałasu w obszarze w jakim ma być zamontowana syrena.

#### Gęstość zabudowy

Określa gęstość zabudowy obszaru w jakim jest zainstalowana lub planowana syrena.

#### Kolor

Określa kolor zasięgu syreny na mapie.

#### Przezroczystość

Za pomocą tej funkcji możliwa jest regulacja intensywności ustawionego koloru zasięgu syreny.

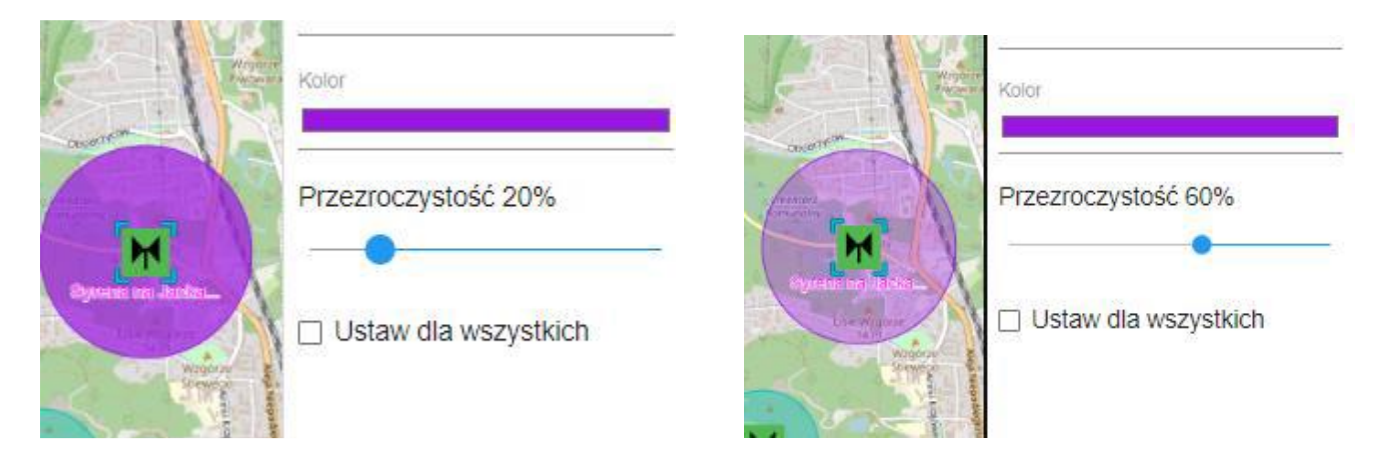

#### Ustaw dla wszystkich

Ustawia dany poziom intensywności koloru zasięgu wszystkim syrenom w projekcie.

#### Minimalna wysokość montażu

Wskazuje minimalną wysokość na której może być zainstalowana dana syrena (zależy od modelu syreny).

#### Ukryj na mapie

Funkcja pozwalająca na ukrycie syreny oraz jej zasięgu na mapie.